## Πώς θα λάβετε κωδικούς πρόσβασης για το IT Academy και την πλατφόρμα Office 365 1° Βήμα

Μπαίνετε στην ιστοσελίδα του ΟΑΕΔ (<u>www.oaed.gr</u>) και προχωράτε στην επιλογή «Ακαδημία Πληροφορικής».

XX Αρχική σελίδα | Επικοινωνία | Χρήσιμες συνδέσεις Οργανισμός OAED Απασχόλησης Εργατικού Αποσχόληση των 4o Forum Δυναμικού 1-16 αναζήτηση περιεχομένο νέων στην Ευρώπη Εργασίας Ευκαιρίες Καριέρας 0 Είσοδος χρηστών Διαδικτυακή Πύλη Συχνές Ερωτήσεις Ευρετήριο Υπηρεσιών Στατιστικά e - Υπηρεσίες Οργανισμός Av NEAL ATTO 10 EX21 24 ETTEM CITEZ N EPI AZT ANAZ CATEDRIAS JEO) TE TATATINEZ L'UDA T CA Ακαδημία Πληροφορικής entropedipaters for although an entropy and an entropy and an entropy an entropy and an entropy and an entropy and an entropy and an entropy and an entropy and an entropy an entropy an entropy and an entropy and an entropy and an entropy and an entropy an entropy an entropy an entropy an entropy an entrop To Timbupupur ouni alver uno Several of North Academic & Αναζήτηση θέσεων εργασίας της Πύλης Περιγραφή θέσης: Σύνθετη Αναζήτηση POEK WIZH PA METREARY YOUANHADI JEO) Κενές θέσεις εργασίας που καταχωρούνται στις κατά τόπους Υπηρεσίες Απασχόλησης ( ΚΠΑ2) του Οργανισμού. Για αναζητούντες Εργασία Ενδιαφέρομαι για : Ενδιαφέρομαι για : Υποβολή κενής θέσης Υποβολή Βιογραφικού εργασίας Εργασία στην Ευρώπη Αναζήτηση βιογραφικών Υπηρεσίες συμβουλευτικής Πρόσληψη προσωπικού με Αλλες παρεχόμενες υπηρεσίες Αλλες παρεχόμενες ου ΟΑΕΔ για το έτος κατάρτισης 20.14-15, ΔΕΛΤΙΟ ΤΥΠΟΥ - Παράδοση 75 κατοικιών του οικισμού «ΘΕΣΣΑΛΟ ΝΕΑ - ΑΝΑΚΟΙΝΩΣΕΙΣ EURES (Epyania Ενεργητικές Πολιτικές Επαγγελματική Επιδόματα ΕΠΑΣ - ΙΕΚ Πρωτοβουλίες στην Ευρώπη) • Νέα – Εκδηλώσεις • Σύμβουλοι EURES ΟΑΕΔ Κατάρτιση Παροχές ΕΠΑΣ Μαθητείας FORUM εργασίας
Ειδικές τιμές στους Προγράμματα ΛΑΕΚ IEK ΟΑΕΔ Προγρ. Κατάρτισης
Προγρ. Συμβουλευτική
Άλλες Παρεμβάσεις Συγχρηματοδοτούμεν Βρεφονηπιακοί Προγράμματα aνέργους • Newsletters Σταθμοί Διαδικτυακή Πύλη Μαθητ Οδηγος Επαγγελμάτων Δι@ύγεια Enitavi 0 AΣEΠ Ermis. > step OAED διαφάνεια στο κράτος © Copyright 2013 Ο.Α.Ε.Δ. All rights reserved. Developed by <u>Quality & Reliability</u>. To Site avoi ouiµβατο με Internet Explorer 8 ή νεότερο, Fireflox 5 ή νεότερο, Google Chrome και Safari 5 ή νεότερο. Σε όλες της περιπτώσες βα πρέπει να εναναι ενεγργοισιμμένη η JavaScipt. ΞΕΣΠΑ TH KALMA BOY MAG 111 III Constanting TROTFFEID RAIDEIRI KAI OPRIKETMATON ELGIKH YCHPEIIA GIAXEIPIIHI W3C WAI-A Όροι χρήσης | Δομή σελίδω

## 2° Βήμα

Στην ιστοσελίδα αυτή μπορείτε να κάνετε την αίτηση σας για τη λήψη των κωδικών με τους οποίους θα έχετε πρόσβαση στην «Ακαδημία Πληροφορικής».

Συμπληρώνετε το ΑΦΜ και το ΑΜΚΑ σας και στη συνέχεια πατήστε «enter» για να γίνει η αναγνώριση σας από το σύστημα.

Το πρόγραμμα υποστηρίζει την ανάπτυξη των δεξιοτήτων στις τεχνολογίες της Πληροφορικής και των Επικοινωνιών (ΤΠΕ), μέσω της παροχής on line εκπαίδευσης. Στόχος της «Ακαδημίας Πληροφορικής» είναι να ενισχύσει τις δεξιότητες των εγγεγραμμένων ανέργων του ΟΑΕΔ μέσα από την παροχή, μεταξύ άλλων, διαδικτυακών μαθημάτων ΤΠΕ στα λειτουργικά συστήματα, στα εργαλεία αυτοματισμού γραφείου ERPs, CRMs, προγραμματισμού και διαχείρισης δικτύων.

Επίσης, το πρόγραμμα παρέχει διαδικτυακά εργαλεία υποστήριξης της εκπαίδευσης, καθώς και περιοχές διαδικτυακών συζητήσεων και πόρων προς εκπαιδευτές και μαθητές υποστηρίζοντας τη δημιουργία θεματικών κοινοτήτων.

| OMED                                                                                                    |                                                                                                    |                                                                                                    |
|----------------------------------------------------------------------------------------------------|----------------------------------------------------------------------------------------------------|----------------------------------------------------------------------------------------------------|
| ΑΙΤΗΣΗ ΕΚΔΗΛΩΣΗΣ ΕΝΔΙΑΦΕΡΟΝΤΟΣ                                                                                                    |                                                                                                    |                                                                                                    |
| Πρόγραμμα με τίτλο "ΙΤ Academy Program"                                                                                                    |                                                                                                    |                                                                                                    |
| Το πρόγραμμα υποστηρίζει την ανάπτυξη των δεξιοτήτων<br>από την παροχή, μεταξύ άλλων, διαδικτυακών μαθημάτα<br>Επίσης, το πρόγραμμα παρέχει διαδικτυακά εργαλεία υτ | στις τεχνολογίες της Πληροφορικής και των Επιι<br>νν ΤΠΕ στα λεπουργικά συστήματα, στα εργαλεία<br>οστήριξης της εκπαίδευσης, καθώς και περιοχέι | κοινωνιών (ΤΠΕ), μέσω της παροχής on line εκπαίδευσης. Στόχος του «IT Academy Program» είναι να ενισχύσει τις δεξιότητες των εγγεγραμμένων ανέργων του ΟΑΕΔ μέσα<br>ι αυτοματισμού γραφείου ERPs, CRMs, προγραμματισμού και διαχείρισης δικτύων.<br>, διαδικτυακών συζητήσεων και πόρων προς εκπαιδευτές και μαθητές υποστηρίζοντας τη δημιουργία θεματικών κοινοτήτων. |
| <b>Q</b> Παρακαλώ συμπληρώστε το ΑΦΜ σας                                                                                                    | και το ΑΜΚΑ σας                                                                                                    | και πατήστε ΕΝΤΕR προκειμένου να γίνει η αναγνώρισή σας από το σύστημα                                                                                                    |
|                                                                                                    |                                                                                                    |                                                                                                    |
| OAE∆ eServices IIS v1.0.21 © DataMS Ltd                                                                                                    |                                                                                                    |                                                                                                    |
|                                                                                                    |                                                                                                    |                                                                                                    |
|                                                                                                    |                                                                                                    |                                                                                                    |
|                                                                                                    |                                                                                                    |                                                                                                    |
|                                                                                                    |                                                                                                    |                                                                                                    |

## 3° Βήμα

Αφού έχετε συμπληρώσει το ΑΦΜ, το ΑΜΚΑ σας και έχετε πατήσει «enter», στη συνέχεια συμπληρώνετε τα πεδία με την ηλεκτρονική σας διεύθυνση (e – mail).

| OMED                                                                                                    |                                                                                                    |
|----------------------------------------------------------------------------------------------------|----------------------------------------------------------------------------------------------------|
| ΑΙΤΗΣΗ ΕΚΔΗΛΩΣΗΣ ΕΝΔΙΑΦΕΡΟΝΤΟΣ                                                                                                    |                                                                                                    |
| Πρόγραμμα με τίτλο "IT Academy Program"                                                                                                    |                                                                                                    |
| Το πρόγραμμα υποστηρίζει την ανάπτυξη των δεξιοτήτων στις τ<br>διαδικτυακών μαθημάτων ΤΠΕ στα λεπουργικά συστήματα, στα<br>Επίσης, το πρόγραμμα παρέχει διαδικτυακά εργαλεία υποστήρι | νολογίες της Πληροφορικής και των Επικοινωνιών (TΠΕ), μέσω της παροχής on line εκπαίδευσης. Στόχος του «IT Academy Program» είναι να ενισχύσει τις δεξιότητες των εγγεγραμμένων ανέργων του ΟΑΕΔ μέσα από την παροχή, μεταξύ άλλων,<br>ιγαλεία αυτοματισμού γραφείου ERPs, CRMs, προγραμματισμού και διαχείρισης δικτύων.<br>ς της εκπαίδευσης, καθώς και περιοχές διαδικτυακών συζητήσεων και πόρων προς εκπαιδευτές και μαθητές υποστηρίζοντας τη δημιουργία θεματικών κοινοτήτων. |
| Συναλλασσόμενος<br>ΑΦΜ<br>ΑΜΚΑ<br>Περιοχή                                                                                                    |                                                                                                    |
| Στοιχεία εκδήλωσης ενδιαφέροντος                                                                                                    | Ακύρωση Υποβολή                                                                                                    |
| Παρακαλώ συμπληρώστε την ηλεκτρονική σας διεύθυνση *                                                                                                    |                                                                                                    |
| Παρακαλώ επιβεβαιώστε την ηλεκτρονική σας διεύθυνση *                                                                                                    |                                                                                                    |
|                                                                                                    | Συμπληρώστε μία έγκυρη ηλεκτρονική διεύθυνση, η οποία θα χρησιμοποιηθεί για την ενημέρωσή σας σχετικά με την εκδήλωση ενδιαφέροντος στο πρόγραμμα.                                                                                                    |
| OAE∆ eServices IIS v1.0.21 © DataMS Ltd                                                                                                    |                                                                                                    |

## 4° Βήμα

Η διαδικασία έχει ολοκληρωθεί. Μέσα σε χρονικό διάστημα 20 εργάσιμων ημερών θα αποσταλούν στην ηλεκτρονική διεύθυνση που έχετε δηλώσει οι κωδικοί σας. Με τους κωδικούς αυτούς, μπορείτε να μπείτε στο IT Academy και να αναπτύξετε τις δεξιότητες στις Τεχνολογίες, την Πληροφορική και τις Επικοινωνίες.

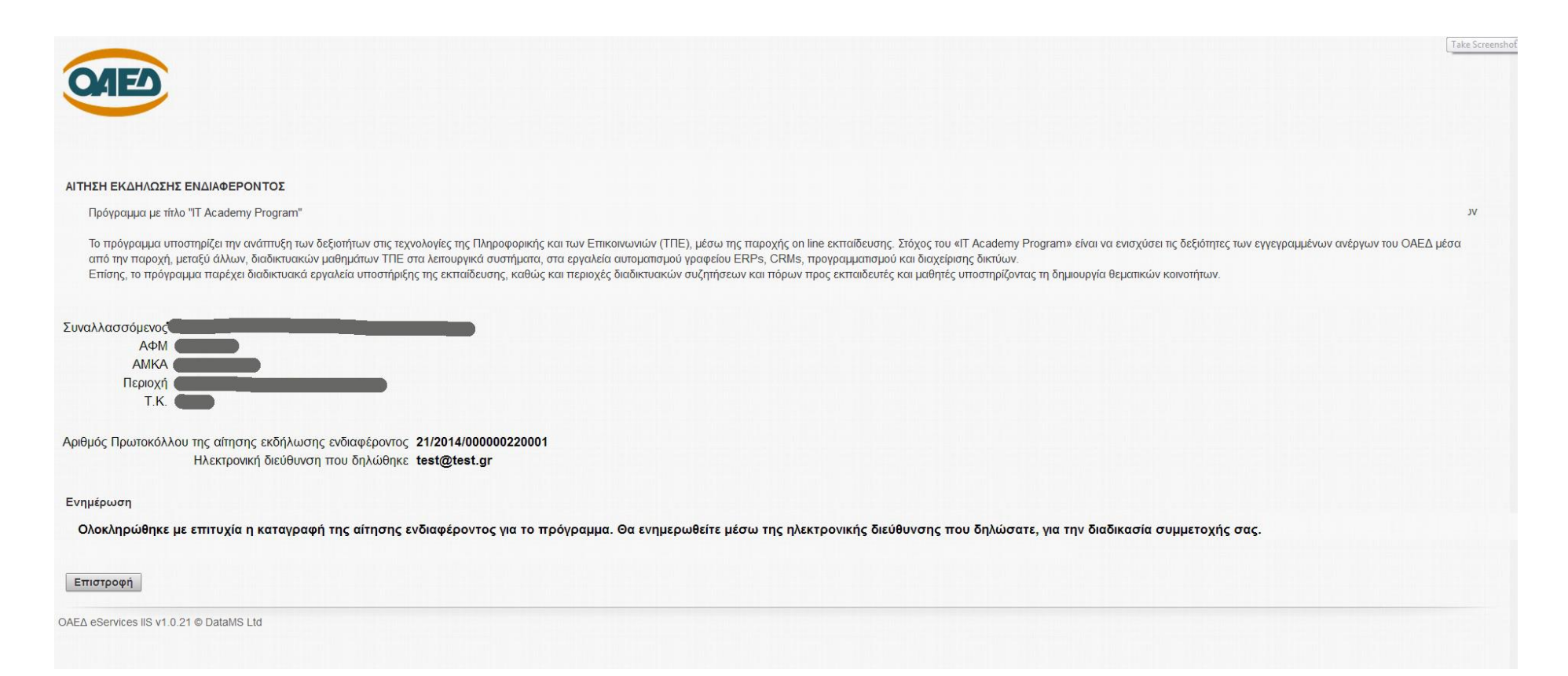